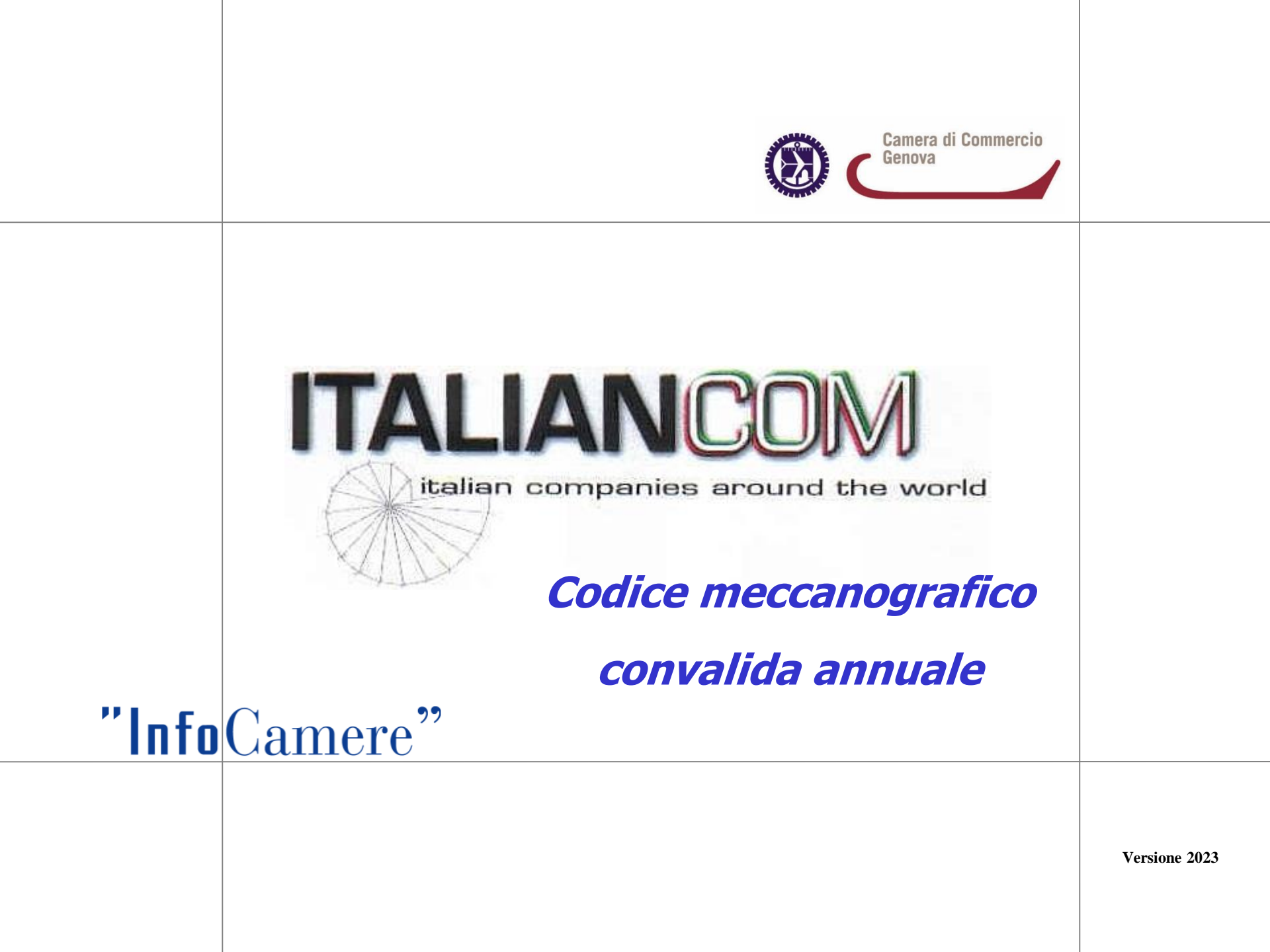

- 1. Possesso di credenziali per accesso al portale www.registroimprese.it
- 2. Possesso dispositivo di Firma Digitale valido
- **3.** Borsellino elettronico (credito prepagato) con credito sufficiente

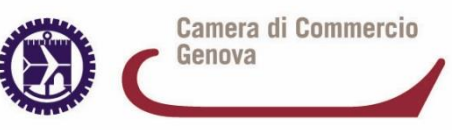

# **E' necessario disporre di un borsellino elettronico**, altrimenti al momento dell'invio, la pratica verrebbe respinta.

Il sistema segnala alla casella di posta registrata la mancanza o insufficienza di credito

## **CARICARE E GESTIRE IL CREDITO PREPAGATO**:

- Accedere alla sezione SALDO E VERSAMENTO
- Cliccare su voce AUMENTA IL CREDITO (diritti) valorizzando importo che si intende caricare
- Premere PROCEDI
- Scegliere la tipologia di pagamento

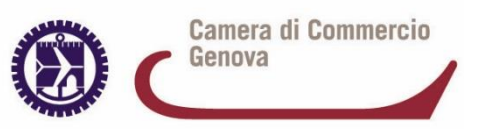

## **1.** Collegarsi a Telemaco e accedere alla sezione «Servizi E-GOV»

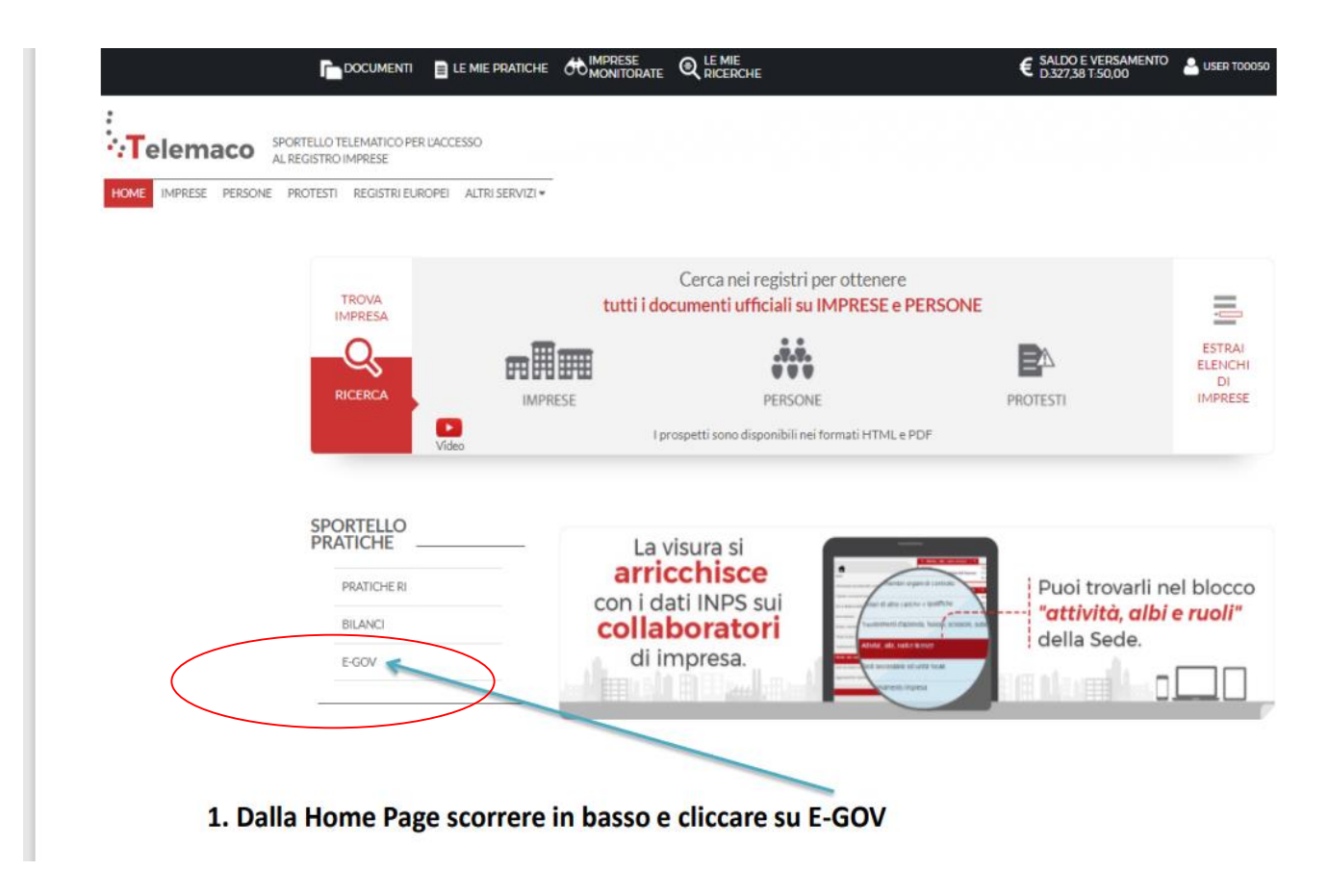

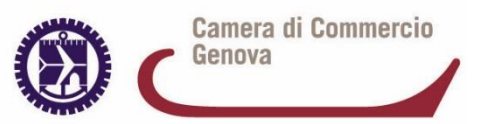

## **COLLEGARSI ALLO SPORTELLO TELEMATICO**

**IMPRESE OPERANTI CON L'ESTERO** 

## 2. Selezionare dalla Lista Sportelli telematici il servizio «Operatori con l'estero»

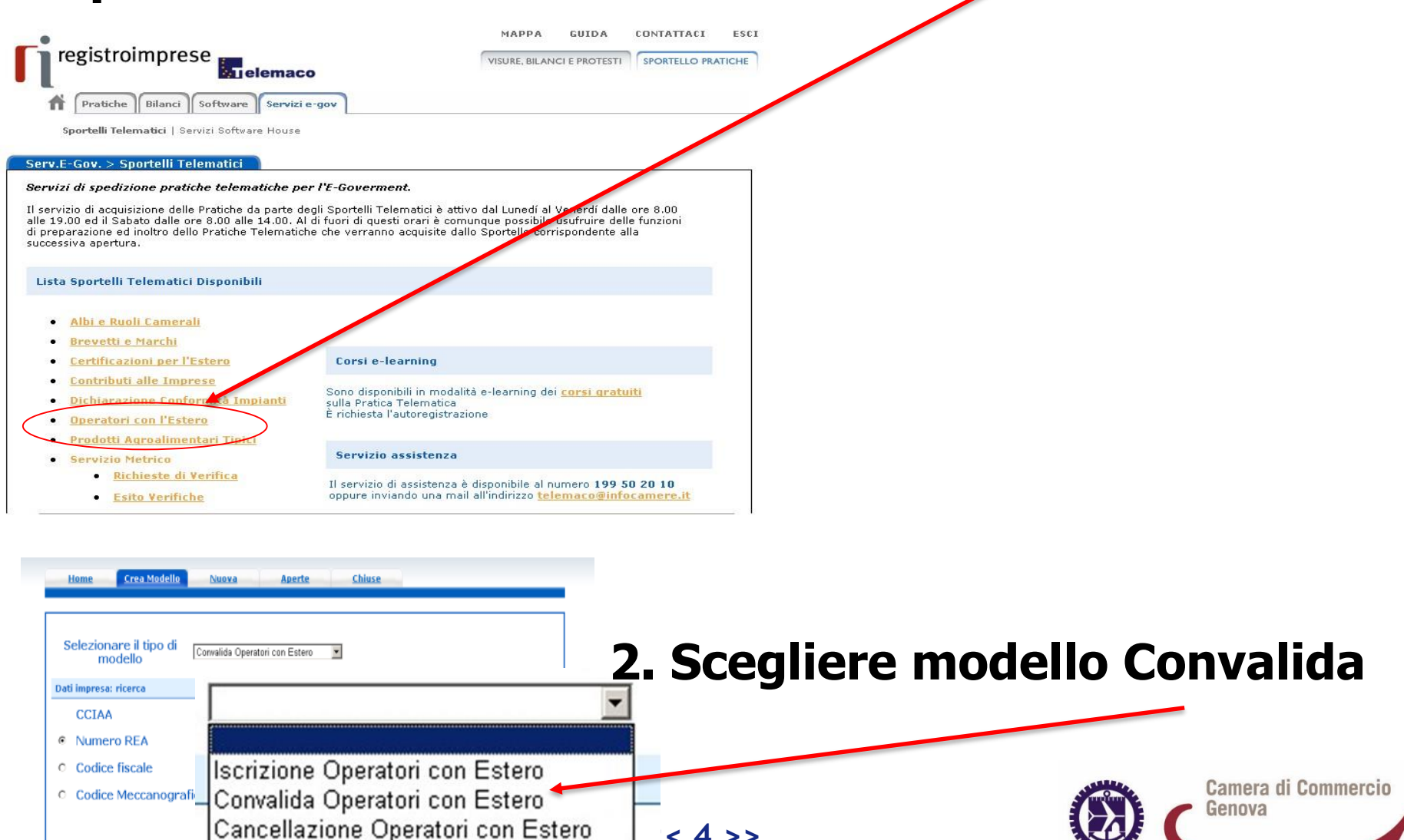

## **CONVALIDA IMPRESA OPERANTE CON L'ESTERO**

- 1. Creare modello base
- 2. Aprire pratica e allegare modello base, firmato digitalmente
- 3. Inserire eventuali allegati
- 4. Inviare Pratica e controllarne l'iter nel sistema informativo

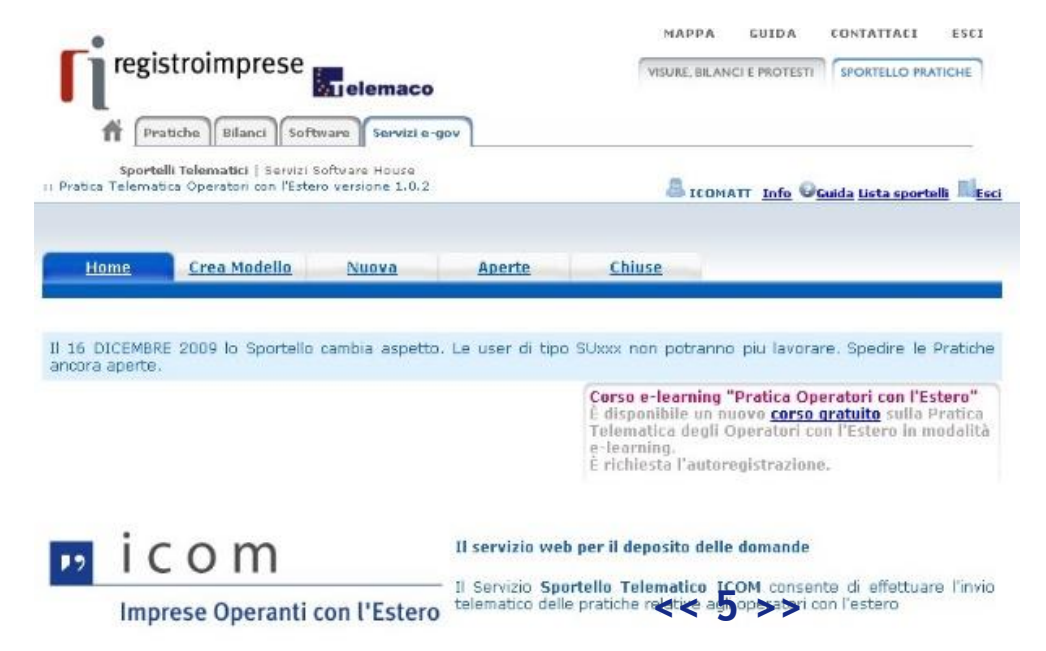

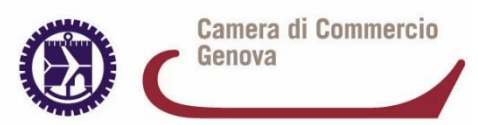

 Cliccare su CREA MODELLO per generare file «modello base» in formato XML per modificare e aggiornare i dati presenti

Il modello base va salvato sulla propria stazione di lavoro e **firmato digitalmente prima di allegarlo alla pratica telematica**.

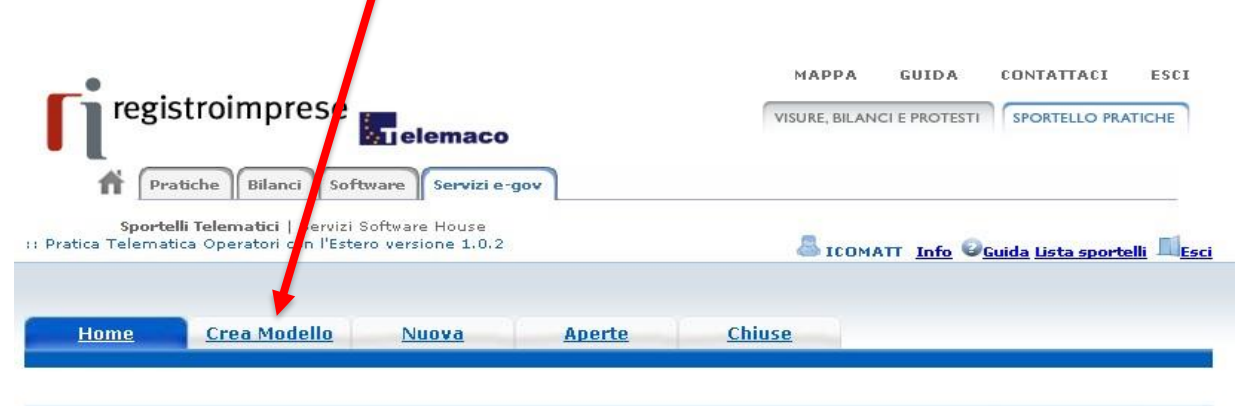

Attenzione

Il Modello base DEVE SEMPRE essere firmato digitalmente dal legale rappresentante dell'impresa, anche se la pratica viene trasmessa da professionista abilitato

Il 16 DICEMBRE 2009 lo Sportello cambia aspetto. Le user di tipo SUxxx non potranno piu lavorare. Spedire le Pratiche ancora aperte.

Corso e-learning "Pratica Operatori con l'Estero" È disponibile un nuovo <u>corso gratuito</u> sulla Pratica Telematica degli Operatori con l'Estero in modalità e-learning. È richiesta l'autoregistrazione.

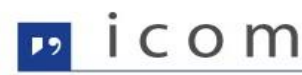

Il servizio web per il deposito delle domande

Imprese Operanti con l'Estero

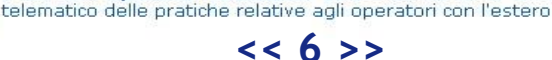

Il Servizio Sportello Telematico ICOM consente di effettuare l'invio

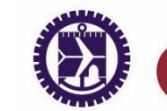

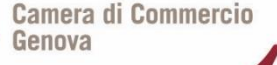

#### ITER PRATICA TELEMATICA CONVALIDA 1. MODELLO BASE

## Si presenta la maschera del modello richiesto (convalida) suddiviso in RIQUADRI:

| nformazioni prati  | a                               |                                 |  |
|--------------------|---------------------------------|---------------------------------|--|
| Fipo:              | Convalida                       |                                 |  |
| CCIAA:             | BL                              | Numero Rea: 65233               |  |
| Codice Fiscale     | 00686910258                     | Codice Meccanografico: BL000301 |  |
| ausale della richi | esta                            |                                 |  |
|                    | E DIRETTA                       | SCAMBIO MERCI                   |  |
| SCAMBIO S          | ERVIZI                          | TRANSAZIONI FINANZIARIE         |  |
|                    | The second second second second |                                 |  |

<u>Operazione diretta</u>: destinata al consumatore finale senza intermediari. <u>Scambio merci e servizi</u>: trasferimento di merci/servizi da un'impresa all'altra in cambio di beni o servizi diversi o di moneta.

<u>Transazioni finanziarie</u>: operazioni finanziarie o commerciali rilevate nella struttura contabile (es.: acquisti di titoli, pagamenti stipendi, etc.).

<u>Compensazioni</u>: chiusura di posizioni opposte di titoli, valute e simili tra imprese

<u>Cooperazione produttiva</u>: cooperazione avente ad oggetto la produzione di beni e servizi.

<u>Trasferimento di conoscenza</u>: trasferimento di conoscenze tecniche e scientifiche applicabili ad un impianto produttivo.

INFORMAZIONI PRATICA Il sistema visualizza i dati identificativi dell'impresa e il tipo di modello selezionato (convalida)

CAUSALE RICHIESTA Scegliere una o più causali di richiesta

CAMPI OBBLIGATORI EVENTUALMENTE DA MODIFICARE:

- causali della richiesta

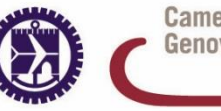

#### ITER PRATICA TELEMATICA CONVALIDA 1. MODELLO BASE

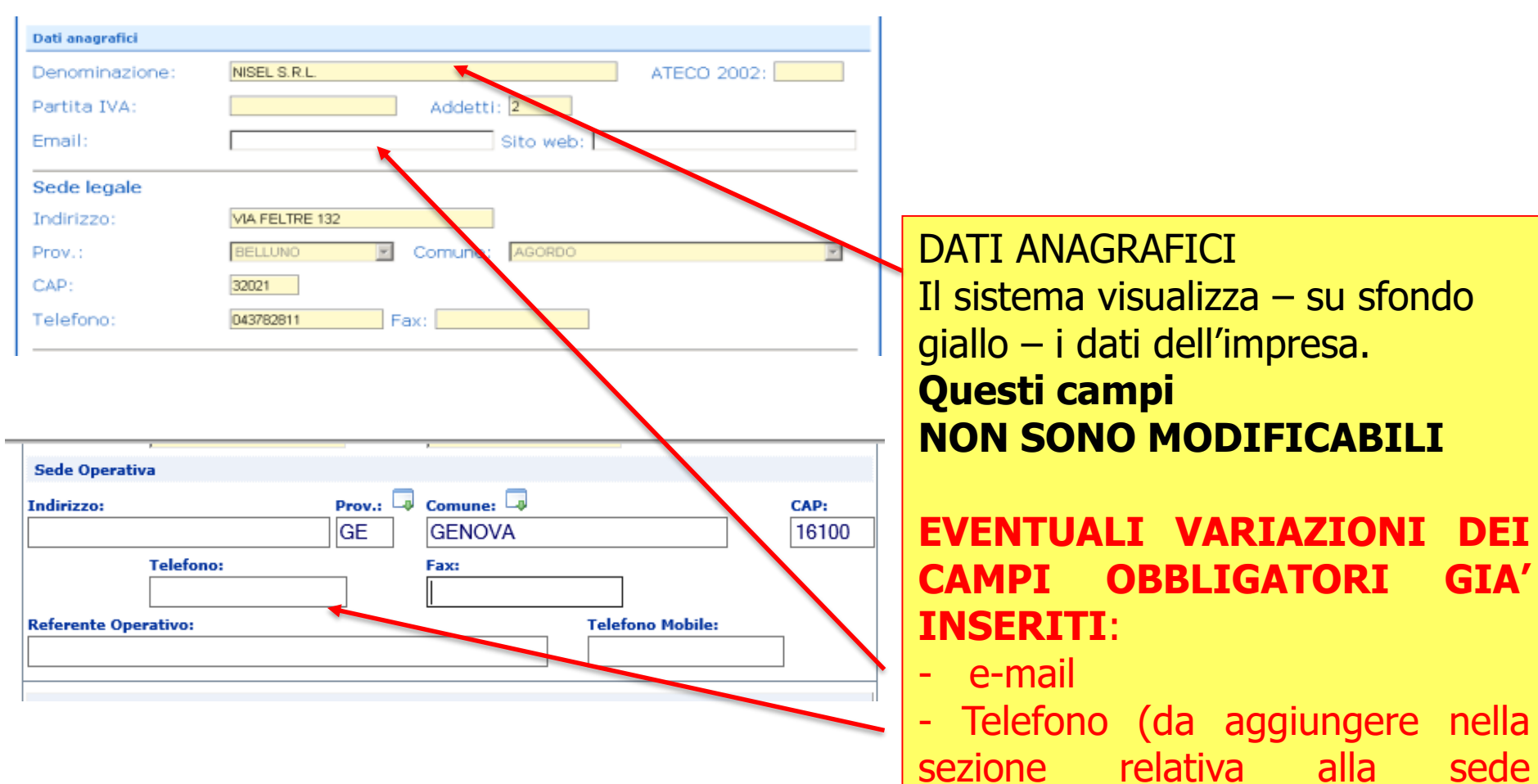

operativa)

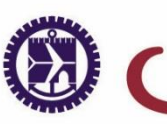

Camera di Commercio Genova

## ITER PRATICA TELEMATICA CONVALIDA

**1. MODELLO BASE** 

| Dati Export                                                                                                    |                                     |                                                                                                    |                              |              |              |  |
|----------------------------------------------------------------------------------------------------|-------------------------------------|----------------------------------------------------------------------------------------------------|------------------------------|--------------|--------------|--|
| Incidenza dell'export/fattura                                                                                                    | to (%)                              | 2017                                                                                                    | 2016                         | 2015         | 2014         |  |
| Prodotti (Mostra tutti) (I                                                                                                    | Nascondi tut                        | tti)                                                                                                    |                              |              | _/           |  |
| O Prodotto #1 COSMETIO                                                                                                    | CI                                  |                                                                                                    |                              |              | _/_          |  |
| O Prodotto #2 SPECIALI                                                                                                    | ITA' MEDICI                         | NALI                                                                                                    |                              |              | _/           |  |
| O Prodotto #3 INTEGRA                                                                                                    | TORI DIETE                          | псі                                                                                                    |                              |              | /            |  |
|                                                                                                    |                                     |                                                                                                    |                              | . /          |              |  |
|                                                                                                    | Ag                                  | giungi prodotto                                                                                                    | di export                    |              |              |  |
| Dati Import                                                                                                    |                                     |                                                                                                    |                              |              |              |  |
|                                                                                                    |                                     |                                                                                                    |                              |              | <b>^</b>     |  |
|                                                                                                    |                                     | 2047                                                                                                    | 2016                         | 2015         | 2014         |  |
| Tacidonaa doll'import/hudoot                                                                                                    | (0%)                                | 2017                                                                                                    | 2010                         |              |              |  |
| Incidenza dell'import/budget                                                                                                    | (%)                                 | 2017                                                                                                    |                              |              |              |  |
| Incidenza dell'import/budget<br>Prodotti (Mostra tutti) (1                                                                                                    | (%)<br>Nascondi tut                 | 2017                                                                                                    |                              |              |              |  |
| Incidenza dell'import/budget<br>Prodotti (Mostra tutti) (I                                                                                                    | (%)<br>Nascondi tut                 | 2017                                                                                                    |                              |              |              |  |
| Incidenza dell'import/budget<br>Prodotti (Mostra tutti) (f                                                                                                    | (%)<br>Nascondi tut<br>Agg          | giungi prodotto                                                                                                    | di import                    |              |              |  |
| Incidenza dell'import/budget<br>Prodotti (Mostra tutti) (f<br>Company Profile:                                                                                                    | (%)<br>Nascondi tut<br>Agg          | giungi prodotto                                                                                                    | di import                    |              |              |  |
| Incidenza dell'import/budget<br>Prodotti (Mostra tutti) (f<br>Company Profile:                                                                                                    | (%)<br>Nascondi tut<br>Agg          | 2017<br><br>giungi prodotto                                                                                                    | di import                    |              |              |  |
| Incidenza dell'import/budget<br>Prodotti (Mostra tutti) (I<br>Company Profile:<br>Fatturato annuo (euro)                                                                                                    | (%)<br>Nascondi tut<br>Agg          | 2017<br><br>giungi prodotto<br>2017                                                                                                    | di import                    | 2015         | 2014         |  |
| Incidenza dell'import/budget<br>Prodotti (Mostra tutti) (f<br>Company Profile:<br>Fatturato annuo (euro)                                                                                                    | (%)<br>Nascondi tut<br>Agg          | 2017                                                                                                    | di import                    | 2015         | 2014<br>2014 |  |
| Incidenza dell'import/budget<br>Prodotti (Mostra tutti) (f<br>Company Profile:<br>Fatturato annuo (euro)<br>Budget annuo (euro)                                                                                  | (%)<br>Nascondi tut<br>Agu          | 2017<br>                                                                                                    | di import                    | 2015<br><br> | 2014<br>2014 |  |
| Incidenza dell'import/budget<br>Prodotti (Mostra tutti) (f<br>Company Profile:<br>Fatturato annuo (euro)<br>Budget annuo (euro)                                                                                  | (%)<br>Nascondi tut<br>Agg          | 2017  giungi prodotto  2017  2017  2017  2017  2017  2017  2017  2017  2017  2017  2017  2017  2017  2017  2017  2017  2017  2017  2017  2017  2017  2017  2017  2017  2017  2017  2017  2017  2017  2017  2017  2017  2017  2017  2017  2017  2017  2017  2017  2017  2017  2017  2017  2017  2017  2017  2017  2017  2017  2017  2017  2017  2017  2017  2017  2017  2017  2017  2017  2017  2017  2017  2017  2017  2017  2017  2017  2017  2017  2017  2017  2017  2017  2017  2017  2017  2017  2017  2017  2017  2017  2017  2017  2017  2017  2017  2017  2017  2017  2017  2017  2017  2017  2017  2017  2017  2017  2017  2017  2017  2017  2017  2017  2017  2017  2017  2017  2017  2017  2017  2017  2017  2017  2017  2017  2017  2017  2017  2017  2017  2017  2017  2017  2017  2017  2017  2017  2017  2017  2017  2017  2017  2017  2017  2017  2017  2017  2017  2017  2017  2017  2017  2017  2017  2017  2017  2017  2017  2017  2017  2017  2017  2017  2017  2017  2017  2017  2017  2017  2017  2017  2017  2017  2017  2017  2017  2017  2017  2017  2017  2017  2017  2017  2017  2017  2017  2017  2017  2017  2017  2017  2017  2017  2017  2017  2017  2017  2017  2017  2017  2017  2017  2017  2017  2017  2017  2017  2017  2017  2017  2017  2017  2017  2017  2017  2017  2017  2017  2017  2017  2017  2017  2017  2017  2017  2017  2017  2017  2017  2017  2017  2017  2017  2017  2017  2017  2017  2017  2017  2017  2017  2017  2017  2017  2017  2017  2017  2017  2017  2017  2017  2017  2017  2017  2017  2017  2017  2017  2017  2017  2017  2017  2017  2017  2017  2017  2017  2017  2017  2017  2017  2017  2017  2017  2017  2017  2017  2017  2017  2017  2017  2017  2017  2017  2017  2017  2017  2017  2017  2017  2017  2017  2017  2017  2017  2017  2017  2017  2017  2017  2017  2017  2017  2017  2017  2017  2017  2017  2017  2017  2017  2017  2017  2017  2017  2017  2017  2017  2017  2017  2017  2017  2017  2017  2017  2017  2017  2017  2017  2017  2017  2017  2017  2017  2017  2017  2017  2017 2017 | 2016<br>2016<br>2016<br>2016 | 2015         | 2014<br>2014 |  |
| Incidenza dell'import/budget<br>Prodotti (Mostra tutti) (I<br>Company Profile:<br>Fatturato annuo (euro)<br>Budget annuo (euro)<br>Canali di commercializzazione                                                 | (%)<br>Nascondi tut<br>Agg          | 2017<br>                                                                                                    | di import                    | 2015<br><br> | 2014<br>2014 |  |
| Incidenza dell'import/budget Prodotti (Mostra tutti) (I Company Profile: Fatturato annuo (euro) Budget annuo (euro) Canali di commercializzazione DISTRIBUTORE/IMPORTA JOINT VENTURE                             | (%)<br>Nascondi tut<br>Agg          | 2017<br>                                                                                                    | di import                    | 2015<br>2015 | 2014<br>     |  |
| Incidenza dell'import/budget Prodotti (Mostra tutti) (I Company Profile: Fatturato annuo (euro) Budget annuo (euro) Canali di commercializzazione DISTRIBUTORE/IMPORTA JOINT VENTURE AGENTE                      | (%)<br>Nascondi tut<br>Agg<br>TORE  | 2017  []  giungi prodotto  2017  2017  2017  2017                                                                                                    | di import                    | 2015         | 2014<br><br> |  |
| Incidenza dell'import/budget Prodotti (Mostra tutti) (I Company Profile: Fatturato annuo (euro) Budget annuo (euro) Canali di commercializzazione DISTRIBUTORE/IMPORTA JOINT VENTURE AGENTE GRANDE DISTRIBUZIONE | (%) Nascondi tut Agg Tore ORGANIZZ/ | 2017<br>[]<br>giungi prodotto<br>2017<br><br>2017<br><br>2017                                                                                                    | di import                    | 2015         | 2014<br>2014 |  |

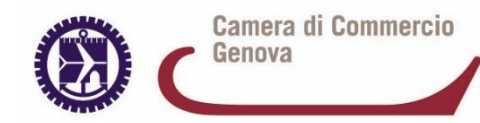

#### DATI EXPORT/DATI IMPORT

<u>Incidenza export in percentuale:</u> calcolo sul fatturato dell'ultimo anno (o fatturato presunto) e dei tre anni precedenti.

<u>Incidenza dell'import in percentuale</u>: calcolo sul budget aziendale destinato all'approvvigionamento di materie prime, semilavorati, prodotti finiti, ecc.

<u>Prodotto/Servizio</u>: descrizione merceologica corrente dei prodotti o dei servizi che l'azienda tratta.

<u>Nomenclatura combinata:</u> (almeno le prime quattro cifre) rilevabile da documenti doganali (dichiarazioni doganali o modelli intrastat) oppure consultabile sul sito dell'Agenzia delle Dogane (Tariffa doganale – TARIC). Codice SIC: rilevabile da tabella di identificazione settori merceologici.

<u>Canale di riferimento/commercializzazione</u>: tipo di legame esistente tra impresa e partner estero.

#### **COMPANY PROFILE**

<u>Fatturato</u>: importo totale del fatturato degli ultimi quattro anni (senza approssimazioni).

<u>Budget:</u> importo totale degli acquisti degli ultimi quattro anni (senza approssimazioni.)

#### **CAMPI OBBLIGATORI DA AGGIORNARE**:

- prodotti/servizi import e/o export
- nomenclatura combinata
- SIC (Standard Industrial Classification)
- Paesi di provenienza e/o destinazione
- fatturato/budget (budget nel solo caso di import)
- percentuali import e/o export
- canali di commercializzazione

<< 9 >>

## ITER PRATICA TELEMATICA CONVALIDA

**1. MODELLO BASE** 

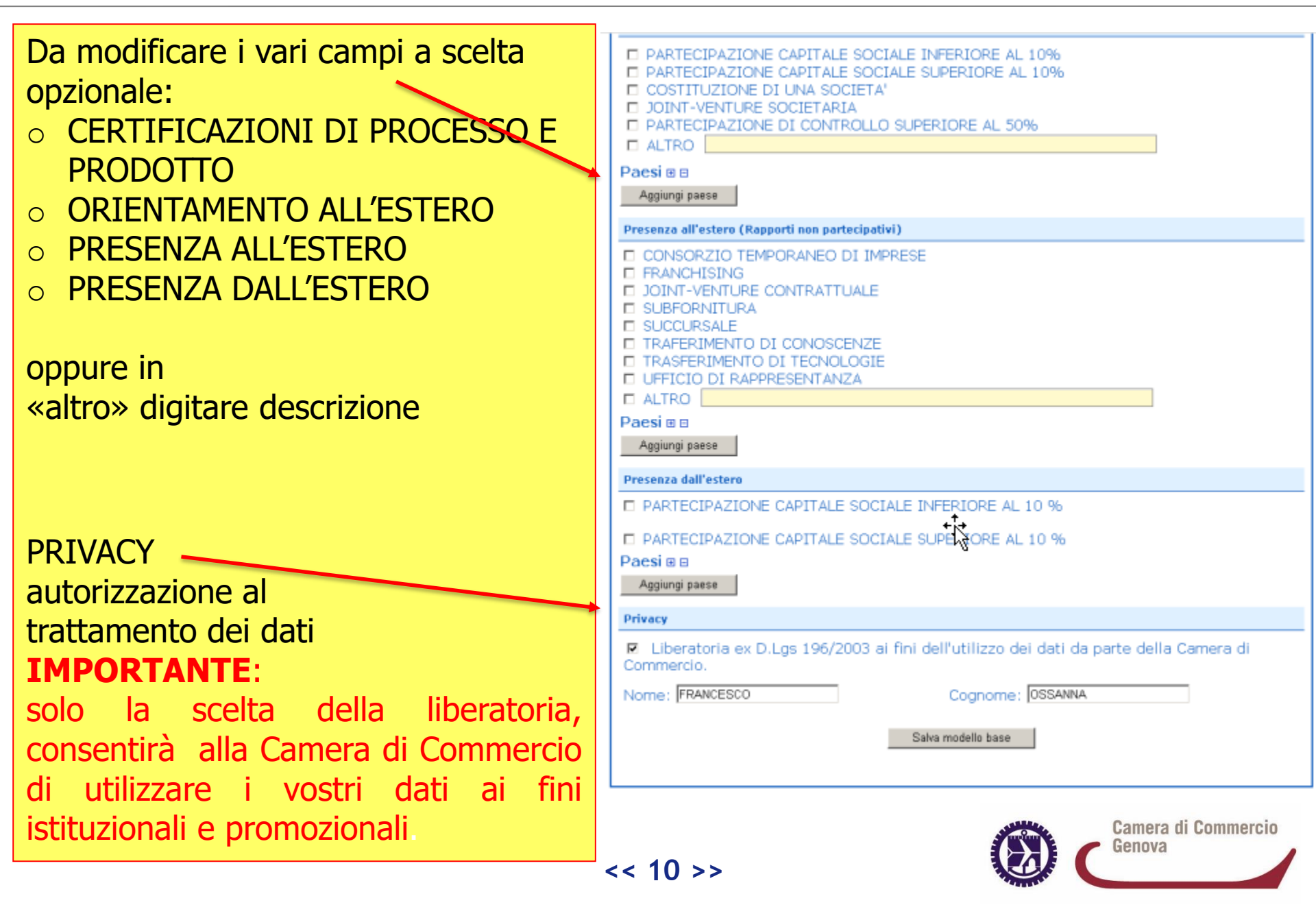

#### ITER PRATICA TELEMATICA CONVALIDA 1. MODELLO BASE

Camera di Commercio

Genova

| PARTECIPAZIONE CAPITALE SOCIALE INFERIORE AL 10%     PARTECIPAZIONE CAPITALE SOCIALE SUPERIORE AL 10%     COSTITUZIONE DI UNA SOCIETA'     JOINT-VENTURE SOCIETARIA     PARTECIPAZIONE DI CONTROLLO SUPERIORE AL 50%     ALTRO                                                                                                    | Download del file                                                                                                    |
|----------------------------------------------------------------------------------------------------|----------------------------------------------------------------------------------------------------|
| Paesi 🖻 🗉<br>Aggiungi paese                                                                                                    | Aprire o salvare il file?                                                                                                    |
| Presenza all'estero (Rapporti non partecipativi)                                                                                                    | -<br>Name: Meses ICOM 01240190262 1295762620002 uml                                                                                                    |
| CONSORZIO TEMPORANEO DI IMPRESE FRANCHISING JOINT-VENTURE CONTRATTUALE SUBFORNITURA SUCCURSALE TRAFERIMENTO DI CONOSCENZE TRASFERIMENTO DI TECNOLOGIE UFFICIO DI RAPPRESENTANZA ALTRO Data di ante                                                                                                    | Noine:       Mulase_ICOM_01240180283_1285785822082.Xiiii         Tipo:       Documento XML         Da:       praticaicomts.intra.infocamere.it         Apri       Salva |
| Paesi 🗉 🗆                                                                                                    |                                                                                                    |
| Presenza dall'estero     PARTECIPAZIONE CAPITALE SOCIALE INFERIORE AL 10 %     DARTECIPAZIONE CAPITALE SOCIALE SUPERADE AL 10 %                                                                                                    | danneggiare il computer. Se l'origine non è considerata attendibile,<br>non aprire o salvare il file. <u>Quali rischi si corrono</u>                                    |
| Paesi @ B                                                                                                    |                                                                                                    |
| Aggiungi paese                                                                                                    | Salvare e firmare digitalmente                                                                                                    |
| Privacy                                                                                                    | con dispositivo di firma valido.                                                                                                    |
| Liberatoria ex D.Lgs 196/2003 ai fini dell'utilizzo dei dati da parte della Camera di Commercio.                                                                                                    | Attenzione                                                                                                    |
| Cognetice: Coognetice: Coognet | Il Modello base DEVE                                                                                                    |
| Salva modello base                                                                                                    | SEMPRE essere firmato digitalmente dal<br>legale rappresentante dell'impresa, anche<br>se la pratica viene trasmessa da                                                 |

<< 11 >>

#### **ITER PRATICA TELEMATICA CONVALIDA** 2. APRIRE LA NUOVA PRATICA

- марра GUIDA CONTATTACI registroimprese VISURE. BILANCI E PROTESTI SPORTELLO PRATICHE Premere il pulsante Pratiche Bilanci Software Servizi e-ge Sportelli Telematici | Servizi Software Hous : Pratica Telematica Operatori con l'Estero versione 1.0.2 SICOMATT Info Guida Lista sportelli EEsc NUOVA PRATICA Chiuse Il 16 DICEMBRE 2009 lo Sportello cambia aspetto. Le user di tipo SUxxx pop potrappo più lavorare Corso e-learning "Pratica Operatori con l'Estero disponibile un nuovo <mark>corso gratuito</mark> sulla Prat Telematica degli Oner icom Il servizio web per il deposito delle domande Il Servizio Sportello Telematico ICOM consente di effettuare l'invio telematico delle pratiche relative agli operatori con l'estero Imprese Operanti con l'Estero Selezionare il TIPO DI PRATICA (convalida) e inserire i dati per la ricerca dell'impresa (numero REA oppure Codice Fiscale) Chiuse rea Modello Selezionare il tipo di Convalida Operatori con Estero 💽 modello Dati impresa: ricerca Selezionare lo **SPORTELLO DI** BELLUNO CCIAA ٠ Numero REA Codice fiscale **DESTINAZIONE** (Genova) Codice Meccanografico Cerca
  - Allegare il MODELLO BASE (firmato digitalmente) con il tasto ALLEGA

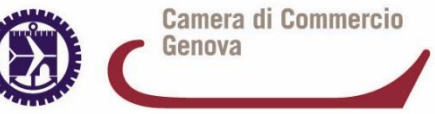

- Con tasto **ALLEGA**, allegare documenti richiesti
- premere il tasto SFOGLIA per cercare i documenti nella cartella del proprio pc dove sono stati salvati

| Tipo di documento          | Formato consentito di file |
|----------------------------|----------------------------|
| Modello Base               | P7M                        |
| Fatture acquisto/vendita   | PDF/JPG/TIF                |
| Procure                    | P7M                        |
| Copie documenti d'identità | PDF/JPG/TIF                |
| Altro                      | PDF/JPG/TIF                |

#### **DOCUMENTI DA ALLEGARE:**

eventuale procura e documento d'identità del Legale rappresentante (nel caso di trasmissione tramite intermediario)

- scegliere il CODICE DOCUMENTO (99)
- premere tasto ALLEGA E CONTINUA per aggiungere altri file
- al termine premere **ALLEGA E TERMINA**

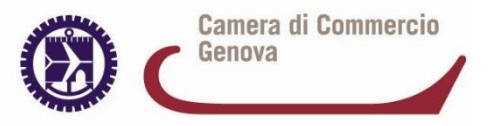

- Concludere con tasto INVIA PRATICA e confermare l'operazione premendo il tasto OK
- Salvare la pratica (CODICE UNIVOCO IDENTIFICATIVO attribuito dal sistema)

Il sistema conferma l'avvenuto invio ed esegue i controlli formali e notifica - via e-mail - lo stato di avanzamento della pratica.

La lista **PRATICHE CHIUSE** permette di consultare lo stato di avanzamento delle proprie pratiche La lista **PRATICHE APERTE** consente di visualizzare le pratiche non ancora completate e inviate

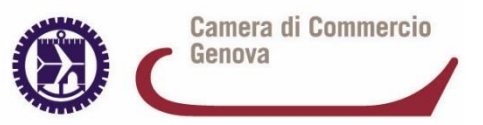

Camera di Commercio

Genova

## Il CODICE MECCANOGRAFICO va convalidato ogni anno (entro il 31 dicembre)

Al fine di evitare sovraccarico nel sistema in prossimità della scadenza, si consiglia di effettuare la convalida non appena in possesso dei dati aggiornati per l'anno precedente (es.: ad approvazione del bilancio).

Il Codice meccanografico attribuisce la qualifica di **«operatore certificato»** come previsto dal Ministero dello Sviluppo Economico ed è rilevabile dalla propria **visura camerale (sezione ALBI, RUOLI E LICENZE con la seguente dicitura «Ditta operante con l'estero n. GE.....)** dove è visibile anche la data di scadenza.

Dopo due anni di omessa convalida, il codice meccanografico viene revocato d'ufficio.

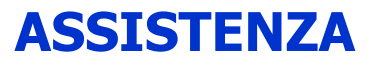

## **InfoCamere** (call center)

telefono 199.502010 e-mail Telemaco@infocamere.it

## **Ufficio Commercio Estero**

telefono e-mail 010 2704560 commercio.estero@ge.camcom.it

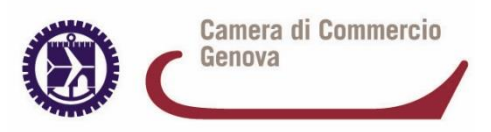